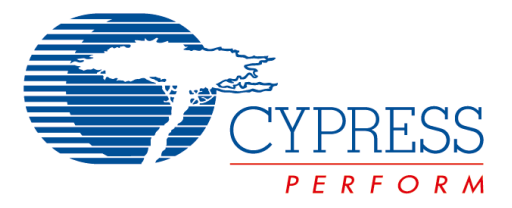

The following document contains information on Cypress products. Although the document is marked with the name "Spansion" and "Fujitsu", the company that originally developed the specification, Cypress will continue to offer these products to new and existing customers.

#### **Continuity of Specifications**

There is no change to this document as a result of offering the device as a Cypress product. Any changes that have been made are the result of normal document improvements and are noted in the document history page, where supported. Future revisions will occur when appropriate, and changes will be noted in a document history page.

#### **Continuity of Ordering Part Numbers**

Cypress continues to support existing part numbers. To order these products, please use only the Ordering Part Numbers listed in this document.

#### For More Information

Please contact your local sales office for additional information about Cypress products and solutions.

#### **About Cypress**

Cypress (NASDAQ: CY) delivers high-performance, high-quality solutions at the heart of today's most advanced embedded systems, from automotive, industrial and networking platforms to highly interactive consumer and mobile devices. With a broad, differentiated product portfolio that includes NOR flash memories, F-RAM<sup>™</sup> and SRAM, Traveo<sup>™</sup> microcontrollers, the industry's only PSoC<sup>®</sup> programmable system-on-chip solutions, analog and PMIC Power Management ICs, CapSense<sup>®</sup> capacitive touch-sensing controllers, and Wireless BLE Bluetooth<sup>®</sup> Low-Energy and USB connectivity solutions, Cypress is committed to providing its customers worldwide with consistent innovation, best-in-class support and exceptional system value.

### FUJITSU SEMICONDUCTOR SUPPORT SYSTEM

# New 8FX Family 8-bit MICROCONTROLLER BGM ADAPTOR <u>MB2146-07-E</u> OPERATION MANUAL

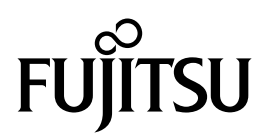

# PREFACE

Thank you for purchasing the New 8FX Family All Series BGM adapter (model number: MB2146-07-E).

The product is a development support tool for developing and evaluating applied products which use Fujitsu Semiconductor microcontrollers (hereafter MCU) that have a BDSU module. This manual describes how to handle the New 8FX Family All Series BGM adapter. Be sure to read it before using the product.

For information on the MCU supported by this product, contact the sales or support representative.

Note: This product does not correspond to the MB95200H/210H/220H series of the New 8FX family.

Please use MB2146-08-E for the MB95200H/210H/220H series.

#### Using the product safely

This manual contains important information required for using the product safely. Be sure to read through the manual before using the product and follow the instructions contained therein to use it correctly.

In particular, carefully read " Caution of the products described in this manual" at the beginning of this manual to understand the requirements for safe use of the product before using it. After reading the manual, keep it handy for future reference.

#### ■ TRADEMARK

- F<sup>2</sup>MC is the abbreviation of FUJITSU Flexible Microcontroller.
- REALOS, SOFTUNE are trademarks of Fujitsu Semiconductor Limited, Japan.

#### Related manuals

You should refer to the following manuals as well:

- "HARDWARE MANUAL" for each type of MCU
- "DATA SHEET" for each type of MCU
- "SOFTUNE Workbench OPERATION MANUAL"
- "Softune Workbench USER'S MANUAL"
- "SOFTUNE Workbench COMMAND REFERENCE MANUAL"

#### European RoHS compliance

Products with an -E suffix on the part number are European RoHS compliant products.

#### Notice on this document

All information included in this document is current as of the date it is issued. Such information is subject to change without any prior notice.

Please confirm the latest relevant information with the sales representatives.

#### ■ Caution of the products described in this document

The following precautions apply to the product described in this manual.

|                           | Indicates a potentially hazardous situation which could result in death or serious injury and/or a fault in the user's system if the product is not used correctly.                                                                                                    |
|---------------------------|----------------------------------------------------------------------------------------------------|
| Electric shock,<br>Damage | Before performing any operation described in this manual, turn off all the power<br>supplies to the system.<br>Performing such an operation with the power on may cause an electric shock or<br>device fault.                                                                                                    |
| Electric shock,<br>Damage | Once the product has been turned on, do not touch any metal part of it.<br>Doing so may cause an electric shock or device fault.                                                                                                    |
|                           | Indicates the presence of a hazard that may cause a minor or moderate injury, dam-<br>ages to this product or devices connected to it, or may cause to loose software re-<br>sources and other properties such as data, if the device is not used appropriately.                                                                                                    |
| Cuts, Damage              | Before moving the product, be sure to turn off all the power supplies and unplug the cables. Watch your step when carrying the product. Do not use the product in an unstable location such as a place exposed to strong vibration or a sloping surface. Doing so may cause the product to fall, resulting in an injury or fault.                                               |
| Damage                    | Do not place anything on the product or expose the product to physical shocks. Do not carry the product after the power has been turned on. Doing so may cause a malfunction due to overloading or shock.                                                                                                    |
| Damage                    | Since the product contains many electronic components, keep it away from direct<br>sunlight, high temperature, and high humidity to prevent condensation. Do not use<br>or store the product where it is exposed to much dust or a strong magnetic or elec-<br>tric field for an extended period of time.<br>Inappropriate operating or storage environments may cause a fault. |
| Damage                    | Use the product within the ranges given in the specifications.<br>Operation over the specified ranges may cause a fault.                                                                                                    |
| Damage                    | To prevent electrostatic breakdown, do not let your finger or other object come into contact with the metal parts of any of the connectors. Before handling the product, touch a metal object (such as a door knob) to discharge any static electricity from your body.                                                                                                    |
| Damage                    | Before turning the power on, in particular, be sure to finish making all the required connections. Furthermore, be sure to configure and use the product by following the instructions given in this document. Using the product incorrectly or inappropriately may cause a fault.                                                                                              |
| Damage                    | Always turn the power off before connecting or disconnecting any cables from the product. When unplugging a cable, unplug the cable by holding the connector part without pulling on the cable itself. Pulling the cable itself or bending it may expose or disconnect the cable core, resulting in a fault.                                                                    |
| Damage                    | It is recommended that it be stored in the original packaging. Transporting the prod-<br>uct may cause a damage or fault. Therefore, keep the packaging materials and use<br>them when re-shipping the product.                                                                                                    |

- FUJITSU SEMICONDUCTOR LIMITED, its subsidiaries and affiliates (collectively, "FUJITSU SEMICONDUCTOR") reserves the right to make changes to the information contained in this document without notice. Please contact your FUJITSU SEMICONDUCTOR sales representatives before order of FUJITSU SEMICONDUCTOR device.
- Information contained in this document, such as descriptions of function and application circuit examples is presented solely for reference to examples of operations and uses of FUJITSU SEMICONDUCTOR device. FUJITSU SEMICONDUCTOR disclaims any and all warranties of any kind, whether express or implied, related to such information, including, without limitation, quality, accuracy, performance, proper operation of the device or non-infringement. If you develop equipment or product incorporating the FUJITSU SEMICONDUCTOR device based on such information, you must assume any responsibility or liability arising out of or in connection with such information or any use thereof. FUJITSU SEMICONDUCTOR assumes no responsibility or liability for any damages whatsoever arising out of or in connection with such information or any use thereof.
- Nothing contained in this document shall be construed as granting or conferring any right under any patents, copyrights, or any other intellectual property rights of FUJITSU SEMICONDUCTOR or any third party by license or otherwise, express or implied. FUJITSU SEMICONDUCTOR assumes no responsibility or liability for any infringement of any intellectual property rights or other rights of third parties resulting from or in connection with the information contained herein or use thereof.
- The products described in this document are designed, developed and manufactured as contemplated for general use including without limitation, ordinary industrial use, general office use, personal use, and household use, but are not designed, developed and manufactured as contemplated (1) for use accompanying fatal risks or dangers that, unless extremely high levels of safety is secured, could lead directly to death, personal injury, severe physical damage or other loss (including, without limitation, use in nuclear facility, aircraft flight control system, air traffic control system, mass transport control system, medical life support system and military application), or (2) for use requiring extremely high level of reliability (including, without limitation, submersible repeater and artificial satellite). FUJITSU

SEMICONDUCTOR shall not be liable for you and/or any third party for any claims or damages arising out of or in connection with above-mentioned uses of the products.

- Any semiconductor devices fail or malfunction with some probability. You are responsible for providing adequate designs and safeguards against injury, damage or loss from such failures or malfunctions, by incorporating safety design measures into your facility, equipments and products such as redundancy, fire protection, and prevention of overcurrent levels and other abnormal operating conditions.
- The products and technical information described in this document are subject to the Foreign Exchange and Foreign Trade Control Law of Japan, and may be subject to export or import laws or regulations in U.S. or other countries. You are responsible for ensuring compliance with such laws and regulations relating to export or re-export of the products and technical information described herein.
- All company names, brand names and trademarks herein are property of their respective owners.

Copyright ©2011-2013 FUJITSU SEMICONDUCTOR LIMITED All rights reserved

# 1. Checking the Delivered Product

Before using the product, make sure that the package contains the following items:

| • BGM adaptor *                | : 1 |
|--------------------------------|-----|
| • USB cable (1.0m)             | : 1 |
| • Interface cable              | : 1 |
| • Hardcopy (China RoHS report) | : 1 |

\*: Referred to as the adaptor.

# 2. Introduction

MB2146-07-E is a tool used for Fujitsu Semiconductor New 8FX MCU. It is updated from MB2146-08-E and silimar to MB2146-08-E in appearance. MB2146-07-E has inherited all functions of MB2146-08-E. It is updated to obtain a better performance and new functions. This operation manual is applicable to all series of FUJITSU SEMICONDUCTOR 8-bit microcontroller except MB95200H/210H/220H.

Notes : • The New 8FX series BGM adaptor (MB2146-07-E) has no compatibility with F<sup>2</sup>MC-8FX family B95100 series BGM adaptor (MB2146-09, MB2146-09A-E) and New 8FX family MB95200H/210H/ 220H types and its option parts.

If different MCUs and the BGM adaptor or the option parts are connected, there is the possibility that they will not operate correctly or damage devices.

Avoid using the combination of different types of BGM adaptors and devices.

 This product does not correspond to the MB95200H/210H/220H series in the New 8FX family. Use MB2146-08-E for the MB95200H series.

A variety of optional parts are available for this adaptor that may be purchased separately as needed. Consult a sales or support representative for details.

| МСИ Туре                  |
|---------------------------|
| MB95260 series            |
| MB95310 series            |
| MB95330 series            |
| MB95370 series            |
| MB95350 series            |
| MB95390 series            |
| MB95410 series            |
| MB95430 series            |
| MB95560 series            |
| MB95630 series            |
| Following develop product |

Following table describes the sort of New 8FX MCU.

# 3. System Configuration

#### Use as Emulator System

The adaptor is connected to the host computer and the user system, and it can be used as the emulator by control via the host computer. See "SOFTUNE Workbench OPERATION MANUAL" for the details on the emulation debugger software operation in the host computer.

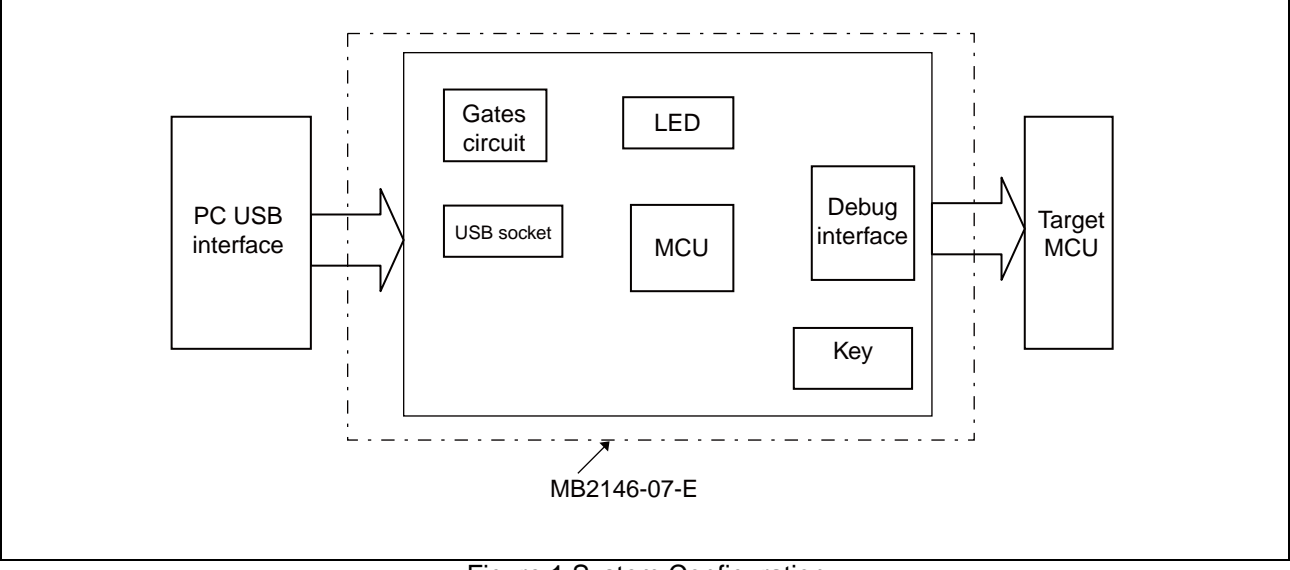

Figure1 shows the system construction when used as the emulator system.

Figure 1 System Configuration

# 4. Interface Overview

This chapter describes the BGMA interface.

# 4.1 MB2146-07-E Appearance Figure 2 shows the BGMA appearance

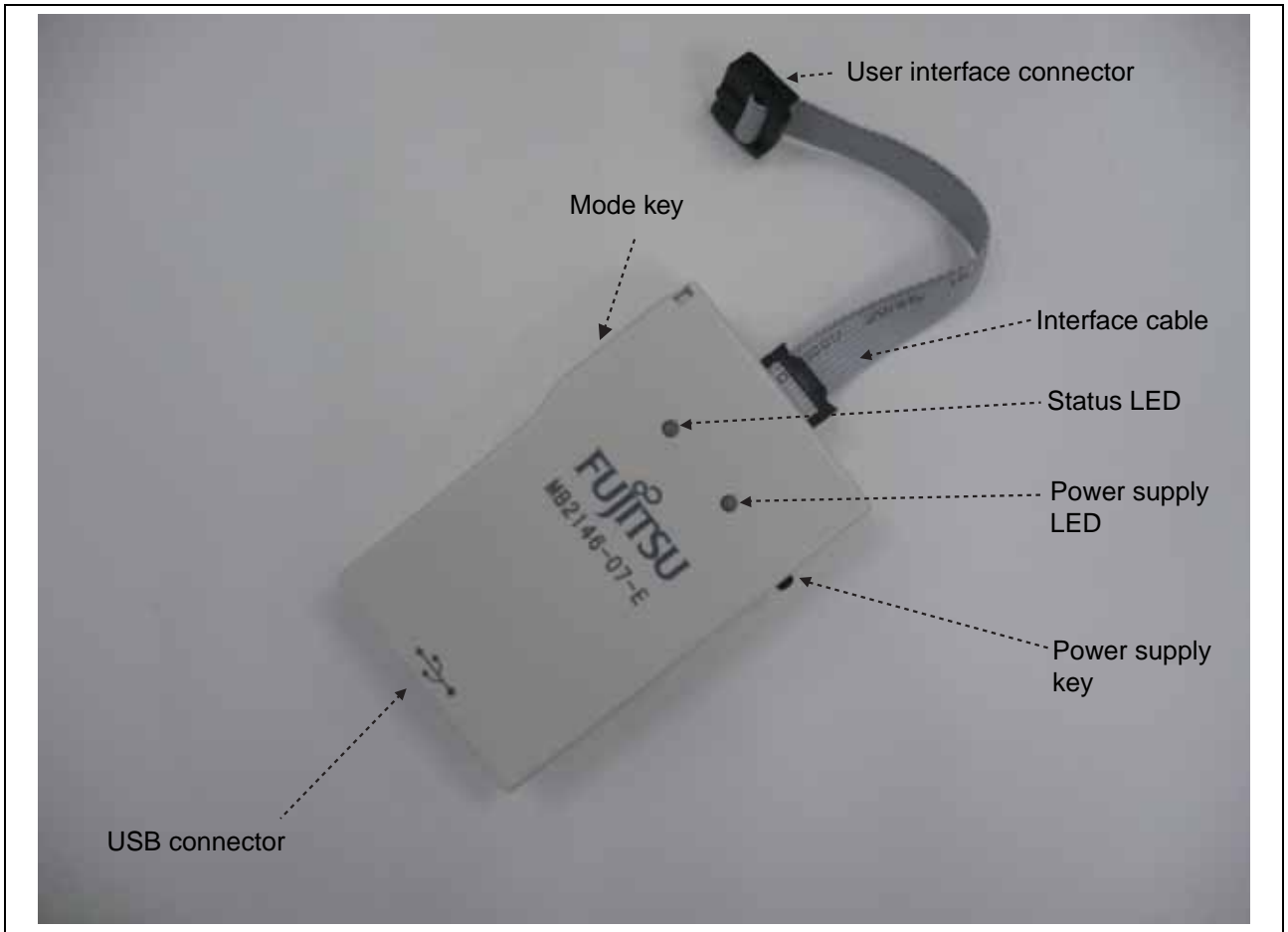

Figure 2 BGMA Appearance

#### 4.2 BGMA UART Interface

The UART interface is mainly used between BGMA and MCU board. BGMA sends command to MCU by UART, and receives the MCU feedback by UART too.

The speed of UART communication is related to UART baud rate. Following table lists the baud rate. Table 1 Baud Rate List

| МСИ Туре                                    | Baud Rate | Remark                                         |
|---------------------------------------------|-----------|------------------------------------------------|
| MB95260 series                              |           |                                                |
| MB95310 series                              |           |                                                |
| MB95330 series                              |           |                                                |
| MB95370 series                              | 62500     | While synchronization and start debug,         |
| MB95350 series                              | 62300     | 125kbps                                        |
| MB95390 series                              |           |                                                |
| MB95410 series                              |           |                                                |
| MB95430 series                              |           |                                                |
| MB95560 series                              | 62500     | While synchronization and start debug, 500kbps |
| MB95630 series<br>and following develop MCU | 500K      | While synchronization and start debug, 1Mbps   |

When the adaptor interface connector is mounted on the user system, connect the MCU to the adaptor interface connector according to the following specifications.

| Connector<br>pin number | Input / output                                                                                          | Evaluation<br>MCU<br>connection<br>pin name | Function                | Remarks                                |
|-------------------------|----------------------------------------------------------------------------------------------------|---------------------------------------------|-------------------------|----------------------------------------|
| 1                       | $BGMA^{*1} \leftarrow MCU^{*2}$                                                                         | UVCC                                        | User power supply input | Connected to the MCU Vcc pin.          |
| 2                       | -                                                                                                    | GND                                         | Vss pin                 | Connected to the MCU Vss pin.          |
| 3                       | -                                                                                                    | RSV                                         | -                       | -                                      |
| 4                       | $\text{BGMA} \leftarrow \text{MCU}$                                                                     | RSTOUT                                      | User System reset input | Connected to user system reset circuit |
| 5                       | -                                                                                                    | RSV                                         | -                       | -                                      |
| 6                       | $BGMA \rightarrow MCU$                                                                                  | VCC                                         | BGMA power output       | BGMA supplies power to MCU Vcc         |
| 7                       | -                                                                                                    | RSV                                         | -                       | -                                      |
| 8                       | $\begin{array}{l} \text{BGMA} \leftarrow \text{MCU}, \\ \text{BGMA} \rightarrow \text{MCU} \end{array}$ | DBG                                         | Communication line      | 1 line UART                            |
| 9                       | -                                                                                                    | RSV                                         | -                       | -                                      |
| 10                      | -                                                                                                    | RSV                                         | -                       | -                                      |

#### Table 2 Pin Interface

\*1: BGMA means the BGM adaptor.

\*2: MCU means the evaluation MCU.

Note : The MB2146-07-E pin assignment has no compatibility with the MB2146-09 and MB2146-09A-E pin assignments. It is impossible to use these two BGM adaptors for different MCUs. If used by mistake, there is a possibility that the debug system will not operate correctly or could be damaged. Also, some functions are added and deleted as the MB2146-08-E upper compatibility product. See the MCU hardware manual in use for the details about the connection of the user system and adaptors.

# 5. Feature list

#### Function Description of BGMA

The MB2146-07-E BGMA is updated from MB2146-08-E. The updated features are described below.

- BGMA power supply is DC 5V (Power supply from the USB pin)
- UART Baud rate Max speed improved: Data in MB95260H, MB95310L, MB95370L, MB95330H, MB95390H, MB95350L, MB95410H and MB95470H series are updated at 125kbps, data in MB95560H series is updated at 500kbps and data in MB95630H and later series are updated at 1Mbps.
- Baud rate selection between 500kbps and 1Mbps (in MB95630H series and following develop MCU)
- Clock up enable function
- RAM Monitoring Function
- 16 bytes data continuous read
- 8 bytes data continuous write
- Supply power to target board seletable
- Power supply key to control BGMA power
- LED to show BGMA operation result
- Update BGMA by connection to PCs
- Flexible operation voltage range to target MCU power supply : 1.8V\*1 to 5.5V\*2
- \*1: for 3.3V power supply MCU, the voltage range is 1.8V to 3.6V
- \*2: for 5V power supply MCU, the voltage range is 2.4V to 5.5V

The following shows the power supply state indicated by the BGMA LED.

| LED         | Status | Information                                 |
|-------------|--------|---------------------------------------------|
| Green & Red | OFF    | Both BGMA and target board power supply off |
| Green       | ON     | BGMA Power supply on only                   |
| Red         | ON     | Target board power supply on only           |
| Orange      | ON     | Both BGMA and target board power supply on  |

#### Table3 Power supply indication of BGMA

The following shows the status indicated by the BGMA LED.

#### Table4 Status indication of BGMA

| LED         | Status    | Information                                                                    |
|-------------|-----------|--------------------------------------------------------------------------------|
| Green & Red | OFF       | Idle mode                                                                      |
| Groop       | ON        | Standalone mode                                                                |
| Oreen       | Blinking  | Standalone programming, target CR trimming                                     |
| Red         | ON        | Program (standalone, USB programmer, Trimming) error, logging data write error |
|             | Twinkling | Reserved                                                                       |
| Orange      | ON        | Logging will full soon                                                         |
| Oralige     | Twinkling | Logging data record time is over $255 \times (8kbyte-9)$                       |

# 6. Performance Description

#### Operating Description of BGMA

This chapter describes the BGMA operation.

#### 6.1 Debug Function

Open the project file in SOFTUNE Workbench which supports New 8FX and execute the setup related to the debug. The following shows the supplemental description about the special settings.

#### 6.1.1 ICE Type

Select, the ICE type MB2146-07.

#### 6.1.2 Monitor Program Auto-load

If a user wants to update the internal program code for the BGMA when starting debugging, check Setup Wizard Dialog Box in Monitor Program Auto-load, as shown in Figure 3.

| A | Flease check<br>if you should<br>load monitor<br>▼ Monitor p | the followir<br>automatical<br>programs int<br>program auto | ng box,<br>lly<br>to ICE.<br>-load |
|---|--------------------------------------------------------------|-------------------------------------------------------------|------------------------------------|
|   |                                                              |                                                             |                                    |

Figure 3 Monitor Program Auto-load

### 6.1.3 Device Type

Select the device name to USB in Type Field, as shown in Figure 4 below.

| and the second second second second second second second second second second second second second second second | itease serect device type. |
|----------------------------------------------------------------------------------------------------|----------------------------|
|                                                                                                    | Type<br>Device Name: USB   |
|                                                                                                    |                            |

Figure 4 Device Type

#### 6.1.4 Settings of Oscillation and Communication Speed

In this dialig box, a user can select MCU external clock value in Frequency (main) Field, and enable or disable clock up in Response Speed Optimization Field.

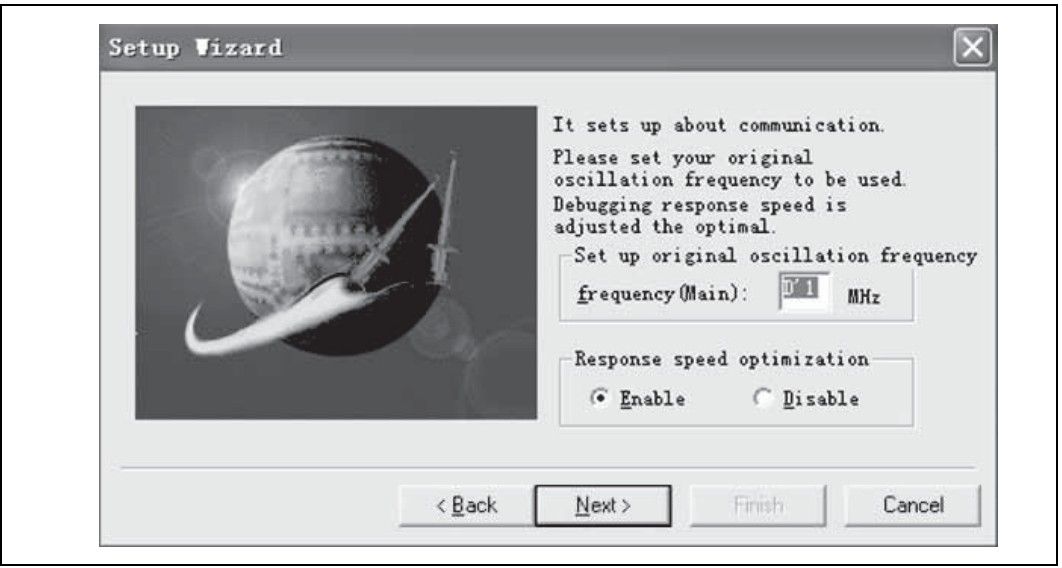

Figure 5 Clock Setting

### 6.1.5 Power Supply To Target

This item enables BGMA to supply power to the target MCU board.

| Specifies the way of power supply<br>to the target.<br>If you cannot supply the power<br>supply directly to the target,<br>check the following check box. |
|----------------------------------------------------------------------------------------------------|
|                                                                                                    |

Figure 6 Power Supply

Note : If the user current is greater than the max current (200mA), the system will show the power error and stop the power supply.

6.1.6 Flash Memory Synchronization This dialog box is used to select the Flash memory synchronous function when starting debug. If the dialog box is selected, the SOFTUNE will read all MCU flash data to SOFTUNE.

|          | Specifies whether the flash memory<br>synchronizes when starting debug.<br>In case of debugging the flash<br>memory data before loading,<br>check the following check box.<br>Flash memory gynchronizes when<br>starting debug. |
|----------|----------------------------------------------------------------------------------------------------|
| - C Back | Nevt Sinish Cancel                                                                                                    |

Figure 7 Flash Synchronization

#### 6.2 RAM Monitoring Function

When debugging, a user can open RAM Monitoring Window to watch the MCU RAM status. User can watch 32 bytes RAMs on the RAM Monitoring at the same time.

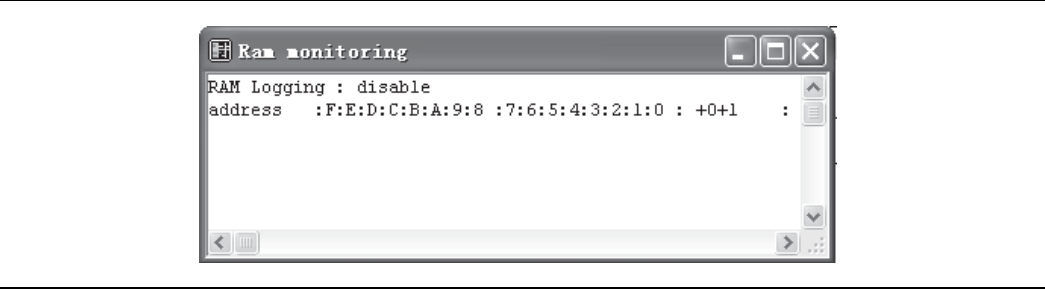

Figure 8 RAM Monitoring Window

#### 6.2.1 Enable RAM Monitoring Function

Right-click the blank area in the RAM Monitoring Window and select monitoring from the shortcut menu to enable the RAM Monitoring function, as shown in Figure 9.

| 🖪 Ram monitoring                                     | - DX                         |
|------------------------------------------------------|------------------------------|
| RAM Logging : disable<br>address :F:E:D:C:B:A:9:8 :7 | :6:5:4:3:2:1:0 : +0+1 :      |
|                                                      | Setup<br>Monitoring<br>Radix |

Figure 9 RAM Monitoring Function

#### 6.2.2 Set Register

| RAI Ionitoring Setup                                                 |
|----------------------------------------------------------------------|
| Address list Address size sym H'0000 Size: Word Append Delete Cancel |

Select Setup from the shortcut menu in Figrue 9, and RAM Monitoring Setup window pops up, as shown in Figure 10.

Figure 10 RAM Monitoring Setup

Set the RAM to be watched in Address field, and select Word from the Size Drop-down List Box. When the address and size are selected, a user can click "Append" to confirm this operation and can select another RAM address. When all RAMs are selected, a user can click "OK" key to ensure those settings and close the window.

After that, a user can monitor all selected RAMs in RAM Monitoring window, as shown in Figure 11.

| 🗄 Ran :  | 10) | 11  | io  | ni  | ng  | ţ  |   |    |    |    |     |     |    |    |    |    |    |   |   |        |   | × |
|----------|-----|-----|-----|-----|-----|----|---|----|----|----|-----|-----|----|----|----|----|----|---|---|--------|---|---|
| RAM Logo | fin | g : | : 6 | ene | abl | le |   |    |    |    |     |     |    |    |    |    |    |   |   |        |   | ~ |
| address  |     | : F | E   | D:  | с:  | B  | A | :9 | :8 | :7 | 1:6 | 5:3 | 5: | 4: | 3: | 2: | 1: | 0 | : | +0+1   | : |   |
| 0006     | :   | 0   | 0   | 0   | 0   | 0  | 0 | 0  | 0  | 0  | 0   | ) ( | D  | 0  | 0  | 0  | 1  | 0 | : | H'0002 | : |   |
| 0007     | :   | 0   | 0   | 0   | 0   | 0  | 0 | 1  | 0  | 0  | 1.0 | ) ( | D  | 0  | 0  | 1  | 1  | 0 | : | H'0206 | : |   |
| 0000     | :   | 0   | 0   | 0   | 0   | 0  | 0 | 0  | 0  | 0  | 1.0 | ) ( | D  | 0  | 0  | 0  | 0  | 0 | : | H'0000 | : |   |
| 0001     | :   | 0   | 0   | 0   | 0   | 0  | 0 | 0  | 0  | 0  | 1.0 | ) ( | D  | 0  | 0  | 1  | 0  | 0 | : | H'0004 | : |   |
| 0002     | :   | 0   | 0   | 0   | 0   | 0  | 1 | 0  | 0  | 0  | 1.0 | ) ( | D  | 0  | 0  | 0  | 0  | 0 | : | H'0400 | : |   |
| 0003     | :   | 0   | 0   | 0   | 0   | 0  | 0 | 0  | 0  | 0  | 1.0 | ) ( | D  | 0  | 0  | 0  | 0  | 0 | : | H'0000 | : |   |
| 0004     | :   | 0   | 0   | 0   | 0   | 0  | 0 | 0  | 0  | 1  | . 1 | 1 3 | 1  | 1  | 1  | 1  | 1  | 1 | : | H'OOFF |   |   |
| 0005     | :   | 1   | 1   | 1   | 1   | 1  | 1 | 1  | 1  | 0  | 1.0 | ) ( | D  | 0  | 0  | 0  | 0  | 0 | : | H'FF00 | : |   |
| 0008     | :   |     |     |     |     |    |   |    |    | 0  | 1.0 | ) ( | D  | 0  | 0  | 1  | 1  | 0 | : | H'06   | : |   |
| 0009     | :   |     |     |     |     |    |   |    |    | 0  | 1.0 | ) ( | D  | 0  | 0  | 0  | 0  | 0 | : | H'00   | : |   |
| A000     | :   |     |     |     |     |    |   |    |    | 1  | . 0 | ) ( | D  | 0  | 0  | 0  | 0  | 0 | : | H'80   | : |   |
| 000B     | :   |     |     |     |     |    |   |    |    | 1  | . ( | ) ( | D  | 0  | 0  | 0  | 0  | 0 | : | H'80   | : |   |
| 000C     | :   |     |     |     |     |    |   |    |    | 0  | 1.0 | 0.3 | 1  | 1  | 0  | 0  | 0  | 0 | : | H'30   | : |   |
| 000D     | :   |     |     |     |     |    |   |    |    | 1  | . 0 | 0.3 | 1  | 0  | 0  | 0  | 1  | 1 | : | H'A3   | : |   |
| 000E     | :   |     |     |     |     |    |   |    |    | 0  | 0   | ) ( | D  | 0  | 0  | 0  | 0  | 0 | : | H'00   | : |   |
| 000F     | :   |     |     |     |     |    |   |    |    | 0  | 1.0 | ) ( | D  | 0  | 0  | 0  | 0  | 0 | : | H'00   | : |   |

Figure 11 RAM Monitoring Status

# 7. How to Upgrade BGMA FW (firmware)

This chapter describes how to update the BGMA FW.

The BGMA FW can be updated by PC. The tool "PC Helper.exe" can be used to update the FW. The following section describes the upgrading of BGMA FW in detail.

# 7.1 Use SOFTUNE Upgrade FW

When using SOFTUNE, a user can upgrade the BGMA FW. The following is the method:

(1) Copy EmlCmnB\_896.mhx file in the directry of "..\Softune\896" where Softune is installed.

| <b>a</b> 896                    |                                                  |
|---------------------------------|--------------------------------------------------|
| File Edit View Favorites Tools  | ; Help                                           |
| 🕞 Back 🔹 🌍 🖌 🏂                  | 🔎 Search 🕞 Folders 🛛 🎫 🕹                         |
| Address 🛅 C:\Softune\Lib\896    |                                                  |
| File and Folder Tasks *         | Name 🔺<br>EML950B3.bin                           |
| Rename this file Move this file | 國 Eml9508.bin<br>EmlCmnB_896.mhx<br>国 EXETMR.rel |

Figure 12 The examle of adding HEX file

(2) Connect BGMA to PC.

(3) Turn on the BGMA power.

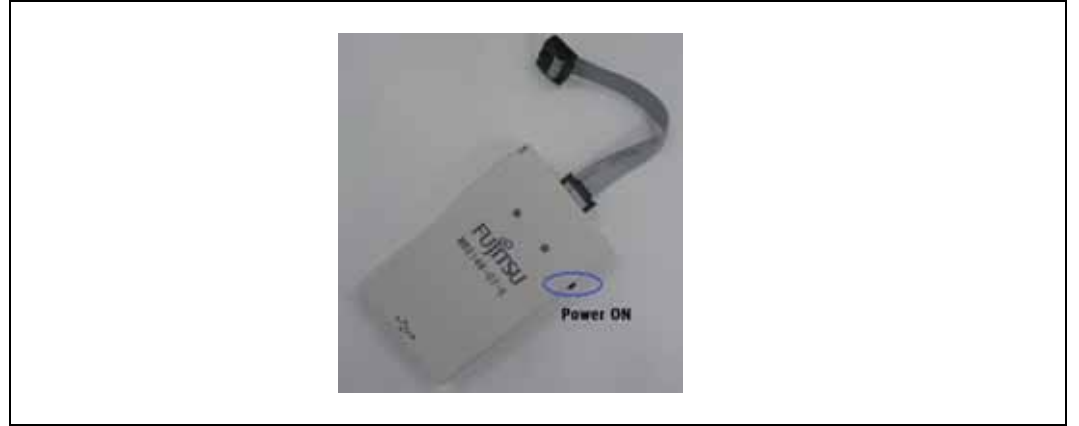

Figure 13 Power-on BGMA

(4) Enable SOFTUNE Upgrade function.

Select "Monitor program auto-loading" in SOFTUNE. For the detailed operation, see sector 6.1.2.

| Please check the following box, if you<br>should automatically load monitor<br>programs into ICE. |
|---------------------------------------------------------------------------------------------------|
| Monitor program auto-loading                                                                      |
|                                                                                                   |
|                                                                                                   |

Figure 14 Enable Softune Upgrade function

(5) Right-click SOFTUNE "Debug" and select "start debug".

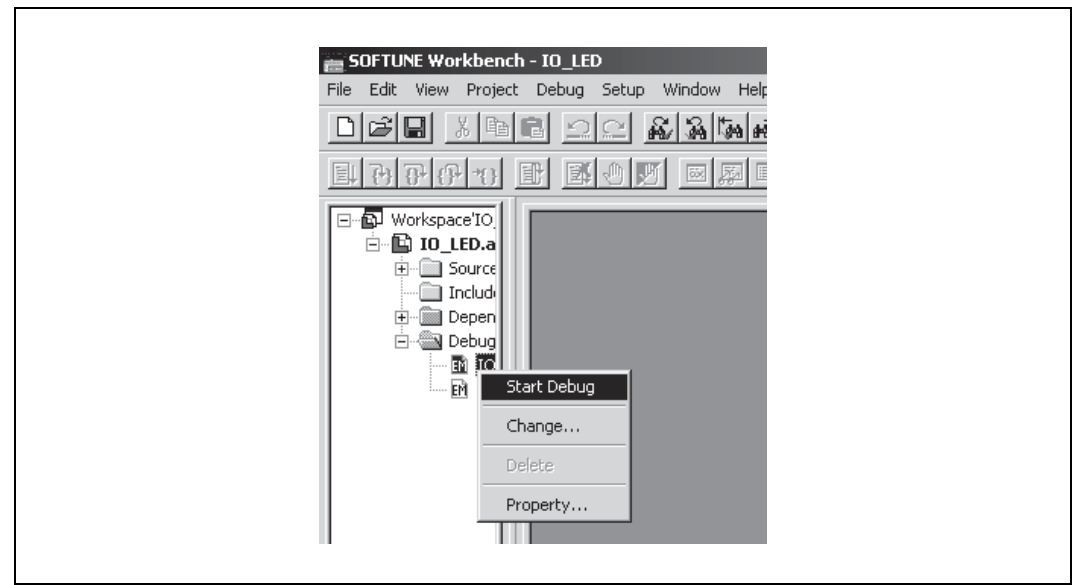

Figure 15 Start Debug Icon

(6) When the following window pops up, turn off the power supply of target board.

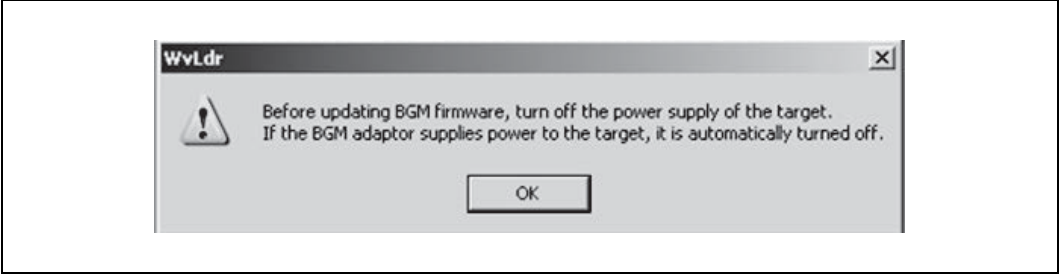

Figure 16 Power-off

(7) Press the "OK" button, the following sub-window will pop up.

| Load of m | nitor program                                                              | × |
|-----------|----------------------------------------------------------------------------|---|
| 4:\S      | ow loading monitor program.<br>oftune\lib\896\EmlCmnB_896.mhx<br><b>0%</b> |   |
|           | Abort                                                                      |   |

Figure 17 SOFTUNE Upgrade

(8) If a user wants to stop the upgrading, press the "Abort" button.

(9) If the "Abort" button is not pressed, the Softune continues upgrading.

(10) When 100% upgrade is finished, the BGMA FW upgrading is completed.

When the version of the monitor program is the same, updating is not done.

# 7.2 FW Upgrade Using PC Helper Programmer

| wnload FW | Upgrade                  | Log Info-                                  |
|-----------|--------------------------|--------------------------------------------|
| BGMA      | Connected 🔊              | Welcome to FUJITSU World                   |
| МСИТуре   | мв95г564ң/к У БОЈІТ      | SU Stand-Alone Programmer-11/03/2011 16:25 |
| Baud Rate | 500Kbps 🗸                | Lonnect successful                         |
| Hex File  | IO_LED. mhx Open         | Selected BandRate: 500Kbps                 |
| Erase     | SupplyFower V Log Record |                                            |
| BlankChe  | eck Download ClearInfo   |                                            |
| Verify    | Save Log Reset Log       |                                            |

Figure 18 Tool Interface

#### Step:

- (1) Connect BGMA to PC.
- (2) Open PC Helper programmer.
- (3) Open "FW Upgrade", like the following picture.

| Load FW Upgrade    | Log Info                                                                    |
|--------------------|-----------------------------------------------------------------------------|
| BGMA Connected     | Welcome to FUJITSU World                                                    |
| Upgrade File Open  | Stand-Alone Programmer11/03/2011 16:32<br>Connect successful                |
| Code Version V L R | Selected BandRate: 500Kbps                                                  |
| Load V 1 L 2 R 2   | Stand-Alone Programmer11/03/2011 16:32<br>Select the Firmware Upgrade mode! |
|                    | BGMA Used Debug and Program Function!                                       |
| Upgrade            |                                                                             |

Figure 19 FW Upgrade Interface

- (4) If the BGMA item shows "Connected" and the color is green like the picture above, the BGMA and PC connect normally.
- (5) Press "Open" item to choose the BGMA HEX file, the following picture is a sample.

| BGMA HEX                  | <ul> <li>G B D</li> </ul> |  |
|---------------------------|---------------------------|--|
| EmlCmrB_896_V01L02R02.mbx |                           |  |
|                           |                           |  |

Figure 20 Hex File Sample

- (6) When the HEX file is choosen, press "Upgrade" item to upgrate BGMA FW.
- (7) When the sub-window pops up, select recommend item and "OK".
- (8) When downloading is successfully completed, "Download Successful" is shown as follows.

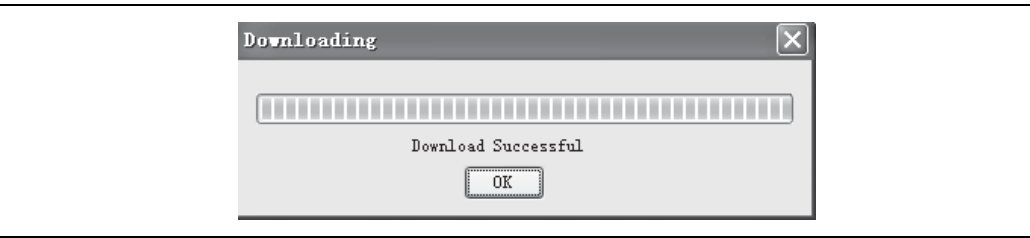

Figure 21 Successful Sample

SS702-00001-2v0-E

FUJITSU SEMICONDUCTOR • SUPPORT SYSYEM New 8FX Family 8-bit MICROCONTROLLER BGM ADAPTOR MB2146-07-E OPERATION MANUAL

May 2013 the second edition

Published FUJITSU SEMICONDUCTOR LIMITED

Edited Sales Promotion Department

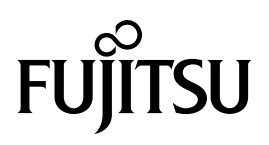